附件5

## 桂林市非税收入缴款操作手册(缴款篇)

**(一)银行柜面:**缴款人持"缴款通知书"直接到代理银行 柜面办理。

(二)二维码聚合支付:缴款人通过微信、支付宝等第三方 支付,扫描桂林市非税收入收缴二维码,完成缴费。

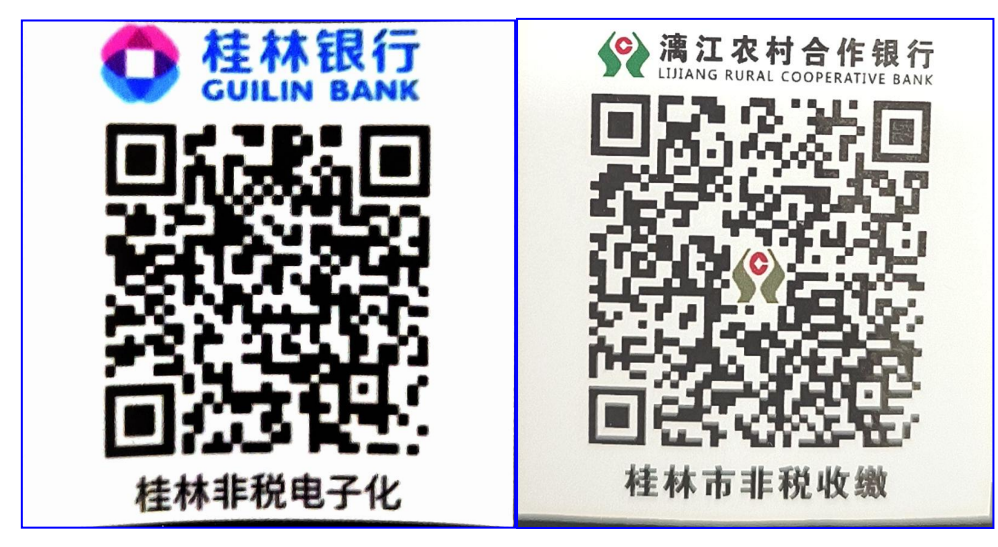

操作步骤:第一步 缴款人取得"缴款通知书"上的 20 位缴 款码后,通过微信、支付宝等第三方支付工具扫描上述二维码(<u>以</u> <u>桂林银行示例</u>),得到如下界面:

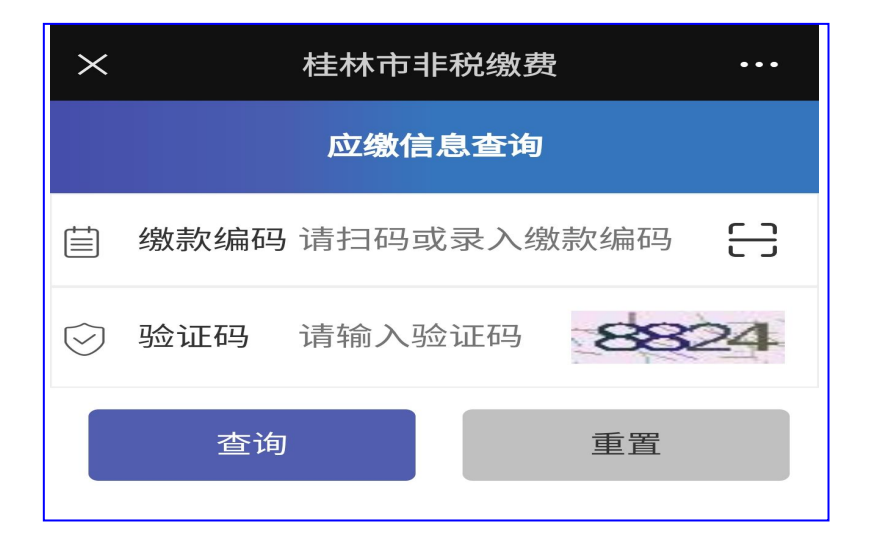

第二步 手工录入 20 位缴款码及验证码(以桂林银行示

例),得到如下界面:

| $\times$    | 桂材  | 市非税缴费 | •••     |
|-------------|-----|-------|---------|
| くの感信息査询结果   |     |       |         |
| ▲ 缴款        | 人全称 |       | 测试2     |
| @ 行政        | 区划  |       | 450300  |
| 曲 填制        | 日期  | 2     | 0230315 |
| 圓 热收<br>码   | 单位编 |       | 801002  |
| ₽ 执收<br>1 称 | 单位名 | 丰臣    | 税票据科    |
| 圓 收费<br>圓 码 | 项目编 |       | 405261  |
| ₽ 收费<br>₽ 称 | 项目名 | 收费票   | 据工本费    |
| ④ 缴款        | 金额  |       | 0.01    |
| ▲ 缴款        | 人名称 | 请输入缴  | 款人名称    |
| 🗋 手机        | ,号码 | 请输入   | 手机号码    |
| 立即缴费        |     |       |         |

**第三步** 核对缴款信息无误后,输入"缴款人名称"、"手机号码",点击"立即缴费"。

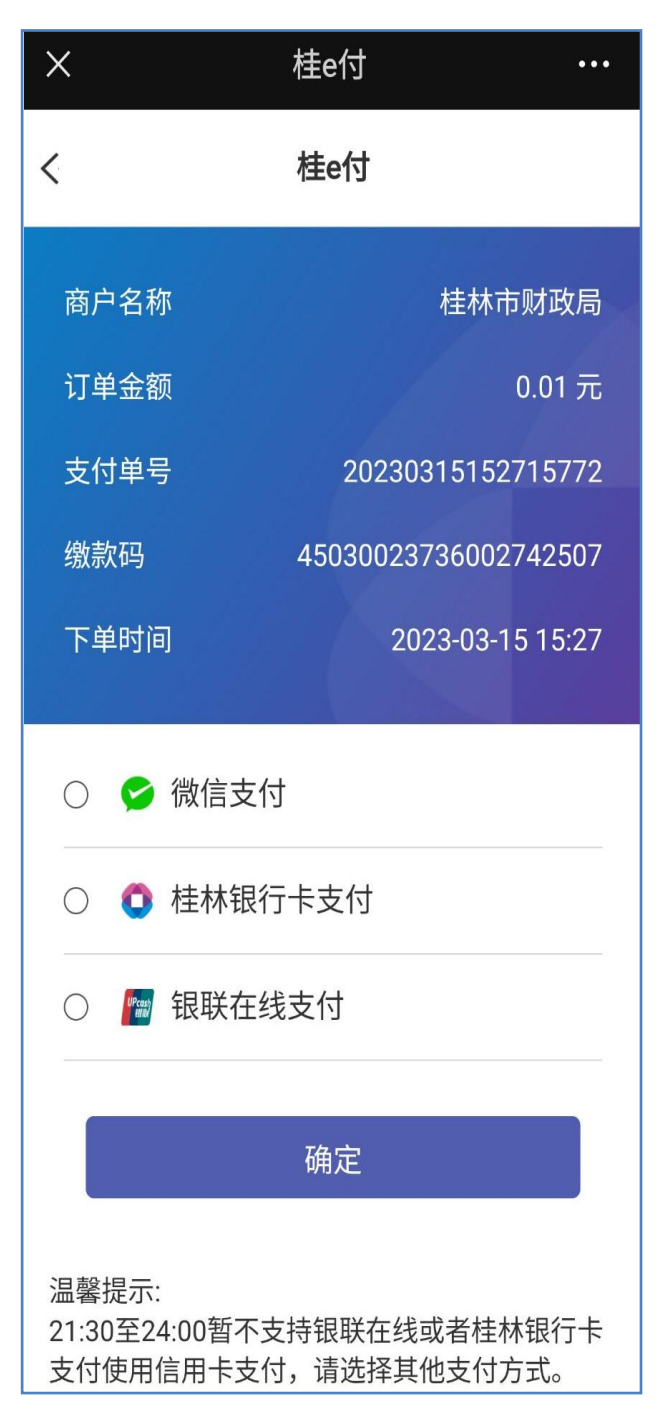

第四步 缴款人选择缴款方式后,点击"确定",完成缴款。

(三)手机银行:通过手机银行 APP 操作进行缴费(以建设 银行为例)

**操作步骤:第一步** 缴款人取得执收单位开具的"缴款通知书" 上的 20 位缴款码。 **第二步** 打开建设银行手机银行,在"生活"中找到"政务 服务"中"非税电子化"。

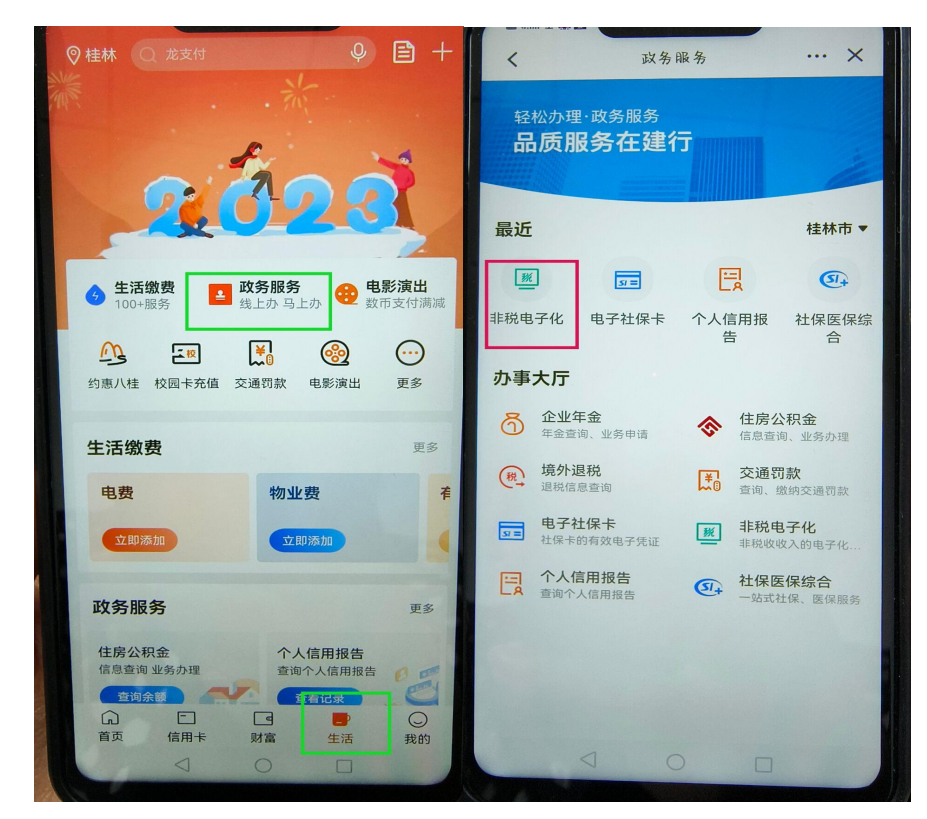

**第三步** 录入"缴款通知书"上的 20 位缴款码,点击"下一步",核对信息无误后,完成缴款。

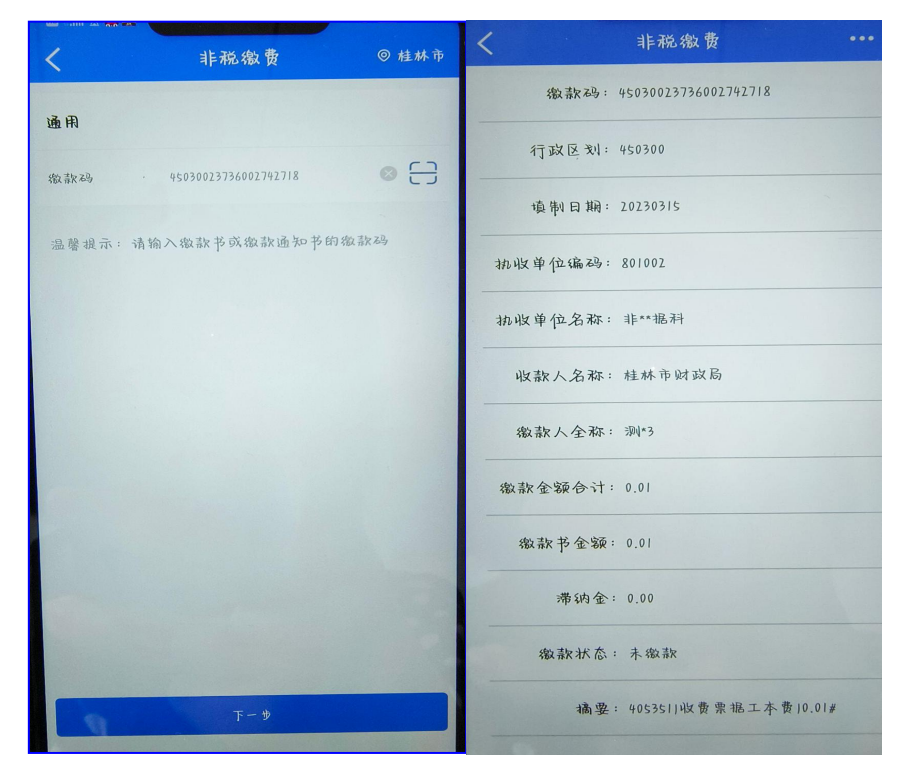

— 4 —

| < 非税繳费 ···               | 完成                                    |
|--------------------------|---------------------------------------|
| 收款八冶林:桂林市财政局             |                                       |
| 徽款人全称:测"3                |                                       |
| 徽款金颖合计: 0.01             | 对款成功                                  |
| 徽款书金额: 0.01              | 1 1 1411 141 - 10                     |
| ·                        | 收费单位 非**据科                            |
| 滞纳金: 0.00                | 金额 0.01                               |
| 徽款状态:未缴款                 | 合同号 45030023736002742718              |
| 摘要: 4053511收费票据工本费10.01# | · 村款账户 6227***7107                    |
| 备注:                      | ····································· |
|                          |                                       |
| ● 建行支付 ●                 | 更多精彩                                  |
| ● 数字人民币支付                |                                       |
| 支付                       |                                       |
|                          |                                       |